公益社団法人 全国珠算教育連盟

公式フラッシュ暗算 ユーザーマニュアル

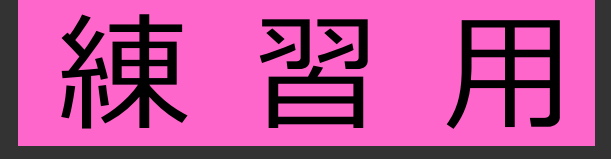

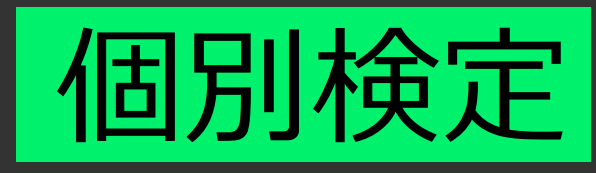

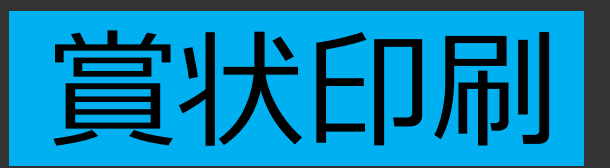

# 第2版

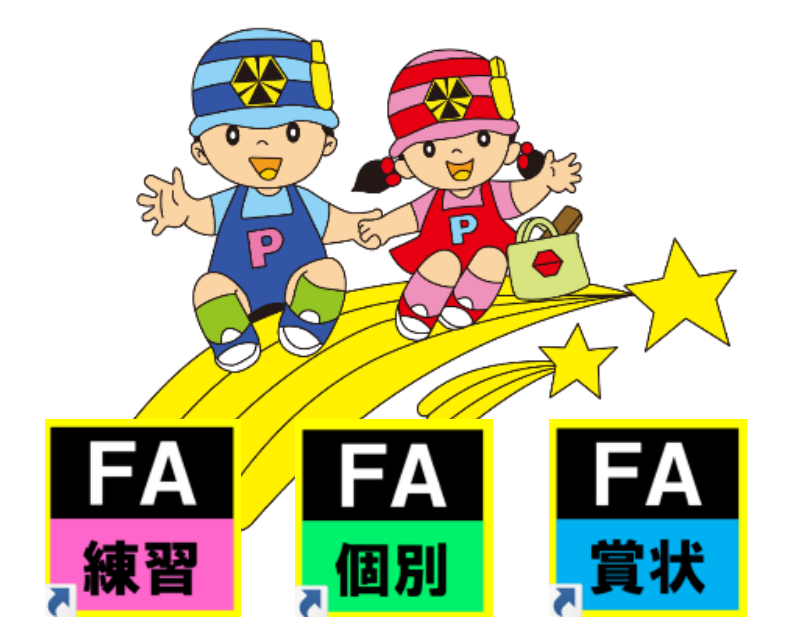

| 版数  | 発行日              | 改訂履歴      |
|-----|------------------|-----------|
| 第1版 | 2020年9月20日       | 初版発行      |
| 空っ町 | 2021 年 7 日 1 5 日 | ソフトの仕様変更に |
|     | 2021年7月15日       | 伴い改訂      |

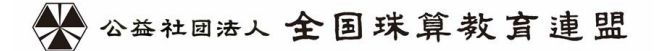

| 니 ^ | E | 次 |
|-----|---|---|
|-----|---|---|

| はじめに                          | . 4 |
|-------------------------------|-----|
| 1. ソフト内容                      | . 5 |
| (1)ソフトの種類                     | . 5 |
| (2)インストール要件(インストールできるパソコンの種類) | . 5 |
| 2. 教室でフラッシュ暗算の練習をするための流れ      | . 6 |
| 3. 教室でフラッシュ暗算検定をするための流れ       | . 6 |
| (1)初めて教室でフラッシュ暗算検定を行う場合の準備    | . 6 |
| (2)フラッシュ暗算検定の準備から賞状印刷までの流れ    | . 6 |
| 4. ソフトのインストール方法(全ソフト共通)       | . 7 |
| (1)インストールの流れ                  | . 7 |
| 5. ソフトのパスワードについて              | . 9 |
| 6. ソフトの起動方法                   | . 9 |
| 7. 練習ソフトの操作方法1                | 10  |
| (1)答えを入力しない(表示方式)練習1          | 10  |
| (2)答えを毎回入力する(入力方式)練習方法1       | 11  |
| (3)設定の変更1                     | 13  |
| 8. 個別検定ソフトの操作方法1              | 14  |
| (1)新規受験者の登録                   | 14  |
| (2)登録済み受験者情報の修正1              | 15  |
| (3)検定の実施1                     | 16  |
| (4)フォントサイズの変更1                | 17  |
| 9. 賞状印刷ソフトの操作方法1              | 18  |
| (1)新規受験者の登録                   | 19  |

|   | (2)登録済み受験者情報の修正                    | 20 |
|---|------------------------------------|----|
|   | (3)登録済み受験者の削除                      | 20 |
|   | (4)登録済み受験者の受験履歴の確認・削除・印刷           | 21 |
|   | (5)合格者の登録                          | 22 |
|   | (6)受験結果一覧の印刷                       | 22 |
|   | (7)賞状の印刷                           | 23 |
|   | (8) 受験結果のリセット(賞状印刷データのリセット)        | 23 |
|   | (9)検定用データの作成・統合                    | 24 |
|   | (10)バックアップの作成                      | 26 |
| 1 | 0. 賞状印刷の設定について                     | 27 |
|   | (1)賞状印刷画面の説明                       | 27 |
|   | (2)初めて賞状を印刷する場合のレイアウト調整作業          | 28 |
| 1 | 1.2 台以上のパソコンで検定を実施する場合             | 29 |
|   | (1)2台以上で検定を実施する場合の注意事項             | 29 |
|   | (2) パソコン2台以上で検定を実施する流れ             | 29 |
|   | (3)検定ごとのメイン PC とサブ PC の作業の流れ(イメージ) | 30 |
| 1 | 2. よくある質問                          | 31 |

# はじめに

本ソフトはパソコンが苦手な方でも初めて導入される方でもパソコンが1台あれば簡単にフラッシ ュ暗算の練習から検定まで実施できます

インターネットへの接続は不要です

フラッシュ暗算を導入するのに必要なものはたったの3つだけです

- ①パソコン 1台
- ②マウス 1個
- ③テンキー 1個

### ●以下教室で検定を行う場合のみ必要

④プリンター 1台

パソコンが苦手でこれまでフラッシュ暗算を導入できなかった方はぜひこの機会にフラッシュ暗算を 導入してみてはいかがでしょうか?

導入に際しては本マニュアルをお読みになってフラッシュ暗算を実施してください

興味があっても「パソコンがない」「やり方が分からない」「インストール方法が分からない」といった 場合は製造業者までいつでもご相談ください

出来るまで製造業者がサポートさせていただきます

### 1. ソフト内容

### (1)ソフトの種類

#### ①練習ソフト

#### 【概要】

・練習ソフトでは実際の検定と同じ条件でフラッシュ暗算の練習(20級~10段)をすることができます ・答えを入力して練習する「入力方式」と、答えを入力しないですぐに表示することができる「表示方式」 の二通りで練習することができます

【機能】

・フラッシュ暗算練習機能(入力方式・表示方式)・・・・設定機能

②個別検定ソフト

#### 【概要】

教室でフラッシュ暗算検定を行うためのソフトです 賞状印刷ソフトと連動し「検定」から「賞状印刷」までを各会員の教室で行うことができます 【機能】

・フラッシュ暗算検定機能・・・受験者氏名登録機能

③賞状印刷ソフト

#### 【概要】

「②個別検定ソフト」で合格した受験者の賞状を印刷することができます

【機能】

- ·合格者登録機能 ·賞状印刷機能
- ・バックアップ機能・・・・受験者氏名登録機能・・・・・受験結果印刷機能

(2)インストール要件(インストールできるパソコンの種類)

①使用できるパソコン OS: Windows7、Windows8(8.1)、Windows10

(WindowsXp・WindowsVista 及び macOS ではご利用できません)

②本ソフトウェアを使用できるのは会員が所有されているパソコンのみになります

会員が所有されているパソコンであれば何台でもインストールできます

### 2. 教室でフラッシュ暗算の練習をするための流れ

①練習ソフトをパソコンにインストールする(p7「4.ソフトのインストール方法(全ソフト共通)」) ②ソフトを起動して練習する(p9「6.ソフトの起動方法」)

### 3. 教室でフラッシュ暗算検定をするための流れ

(1)初めて教室でフラッシュ暗算検定を行う場合の準備

① 個別検定ソフト・賞状印刷ソフトをパソコンにインストールする

(p7「4. ソフトのインストール方法(全ソフト共通)」)

※検定の実施と賞状の印刷のため、上記2つのソフトをパソコンにインストールする必要があります

(2)フラッシュ暗算検定の準備から賞状印刷までの流れ

#### 【検定の実施前日までに】

- ① 賞状のレイアウトを調整する(p27「10.賞状印刷の設定について」)
- ② 個別検定ソフトで初めて受験する受験者情報を登録する

(p14「(1)新規受験者の登録」)

#### 【検定の当日】

③ 個別検定ソフトで検定を実施する(p16「(3)検定の実施」)

#### 【検定の実施終了後】

- ④ 賞状印刷ソフトでデータをバックアップする(p26「(10)バックアップの作成」)
- ⑤ 賞状印刷ソフトで受験結果一覧を印刷する(p22「(6) 受験結果一覧の印刷」)
- ⑥ 賞状印刷ソフトで賞状を印刷する(p23「(7)賞状の印刷」)
- ⑦ 賞状印刷ソフトで受験結果をリセットする(p23「(8) 受験結果のリセット」)

※次回の検定を行う際は②から始める

※印刷に使用する証書(賞状)は各支部で取り扱っています

6

# 4. ソフトのインストール方法(全ソフト共通)

### (1) インストールの流れ

### 注意:ここで表示される画面は先生がご自分のパソコンで見られる画面とは必ず一致するとは限りません

パソコンの種類や設定によって違う文言や表現の場合もございますのでご注意ください

### ①CD をパソコンに挿入する

### <u>②エクスプローラーを開く</u>

●エクスプローラーの開き方

キーボードの左下にある <sup>■</sup> (Windows マー ク)がついたボタンを押しながら「E」ボタンを押す

| ESC                 | F1 F     | 2 F3              | F4         | ) [5             | 5 F6             | F7               | F8           |                | F9                   | F10       | F1        | 1 F12        | Print<br>Screen | Scrol<br>Lock | Pause<br>Break | 3           |        |           | I     |
|---------------------|----------|-------------------|------------|------------------|------------------|------------------|--------------|----------------|----------------------|-----------|-----------|--------------|-----------------|---------------|----------------|-------------|--------|-----------|-------|
| 半章/<br>全章<br>漢字 1 ぬ | 2 .5.    | - お [s :<br>あ 4 う | % t<br>5 Z | ಹಿಕ<br>6 ಶ       | ・や<br>7 や        | ( Þ<br>8 Ø       | ) \$<br>9 \$ | *<br>• b       | ;<br>;<br>;<br>;     | ₹<br>     | _  ↓<br>¥ | _ Back space | Insert          | Home          | PgUp           | Num<br>Lock |        | *         | -     |
| Tab (               | ۹<br>۳   | E<br>U            | R<br>T     | T                | Y <sub>A</sub> U | а][ <sup>1</sup> | a 🕻          | 2 <sub>6</sub> | ۹<br>t               |           | }<br>[ `  | Enter        | Delete          | End           | PgDn           | 7<br>Home   | 8<br>† | 9<br>PgUp | +     |
| Caps Lock<br>東京     | ∧<br>ठ]ऽ | e l u             | FLtt       | с<br>з           | н _[J            | [ <sup>1</sup>   | ر<br>۵       | L<br>b         | +<br>: n             | *<br>: (: | )<br>  ]  |              |                 |               |                | 4<br>←      | 5      | 6<br>→    |       |
| ← Shift             | Z J      | x <sub>z</sub> C  | ε v        | ) <mark>B</mark> | N<br>B           | M                | く、<br>、ね     | ][_;           | 。<br>3 /             | -         | 3         | ↔ Shift      |                 | <u>†</u>      |                | 1<br>End    | 2<br>↓ | 3<br>PgDn | Enter |
| Ctrl F              | in 📲     | Alt               | 無変換        |                  |                  |                  | <u></u>      |                | 977年<br>97년년<br>- 신수 | Alt       | ₿.        | Ctrl         | F               | F             | -              | 0<br>Ins    |        | PgDn      |       |

### ③エクスプローラー画面の左側の列にある 「PC(またはコンピューター)」を左クリック

| ・・・・・・・・・・・・・・・・・・・・・・・・・・・・・・・・・・・・                                                                                                    | 〒 1 20スプローラー<br>ファイル ホーム 共有 表示                                                                                                    |                                                                                                    |                                                                          |                                      |                         | - 🗆 ×<br>^ 🕄 |
|----------------------------------------------------------------------------------------------------|----------------------------------------------------------------------------------------------------|----------------------------------------------------------------------------------------------------|--------------------------------------------------------------------------|--------------------------------------|-------------------------|--------------|
| 加一ド     聖酒     聖酒     聖酒     聖元     理印       ※ 0100 7292X     ● 3720-57     ● 9720-57     ● 9720-57     ● 9720-57     ● 9720-57     ● 9720-57     ● 9720-57     ● 9720-57     ● 9720-57     ● 9720-57     ● 2020/00/22 1588     ● 9720-57     ● 9720-57     ● 9720-57     ● 9720-57     ● 9720-57     ● 9720-57     ● 9720-57     ● 9720-57     ● 9720-57     ● 9720-57     ● 9720-57     ● 9720-57     ● 9720-57     ● 9720-57     ● 9720-57     ● 9720-57     ● 9720-57     ● 2020/07/29-58     ● 2731, 278, 278, 278, 278, 278, 278, 278, 278                                                                                                    | ★ 100 100 100 100 100 100 100 100 100 10                                                                                                    | J取り<br>1のコピー<br>トトカットの貼り付け                                                                                                    | く ■↓ ■ 1007171<br>除 名前の<br>変更 フォルダー                                      |                                      | <ul> <li>※</li></ul>    |              |
|                                                                                                    | ガポード                                                                                                    | 100<br>100                                                                                                    | 新規                                                                       | 聞く                                   | 選択                      |              |
| <ul> <li>         ★ 94-97 79 とえ         第 72 0-57             第 72 70-57             第 72 70-57</li></ul> |                                                                                                    | 2                                                                                                    |                                                                          | 0 ٧                                  | クイック アクセスの検索            |              |
| # 2409 7924       # 730-7       2000/021143       9.781, 781, 781, 781, 781, 781, 781, 781,                                                                                                    |                                                                                                    | 名前                                                                                                    | 更新日時                                                                     | 種類                                   | サイズ                     |              |
| ■ 30.7/9.50%         ■ 90.7%         ■ 79.0%         ■ 79.0%         ■ 79.0%         ■ 79.0%         ■ 79.0%         ■ 79.0%         ■ 79.0%         ■ 79.0%         ■ 79.0%         ■ 79.0%         ■ 79.0%         ■ 79.0%         ■ 79.0%         ■ 79.0%                                                                                                    | <ul> <li>アメランクラム</li> <li>デスクトップ</li> <li>ダウンロード</li> <li>ドキュメント</li> <li>※</li> <li>ピクチャ</li> </ul>                                                   | <ul> <li>₹201-57</li> <li>\$902-6</li> <li>\$\$925-6</li> <li>\$\$\$1250-6</li> <li>\$\$\$\$255+7</li> <li>\$\$\$\$\$\$\$\$\$\$\$\$\$\$\$\$\$\$\$\$\$\$\$\$\$\$\$\$\$\$\$\$\$\$\$\$</li></ul> | 2023/09/02 1545<br>2020/09/20 1620<br>2020/09/27 1628<br>2020/09/27 1628 | システムフォ<br>システムフォ<br>システムフォ<br>システムフォ | 11.ダー<br>11.ダー<br>11.ダー |              |
|                                                                                                    | <ul> <li>○ たりスジェクト</li> <li>● タウソロード</li> <li>● ダウソロード</li> <li>● デスクトップ</li> <li>○ ドキュンケト</li> <li>■ ビラオ+</li> <li>■ ビラオ</li> <li>● ジェージック</li> </ul> |                                                                                                    |                                                                          |                                      |                         |              |

### <u>④CD の中身を開く</u>

●CD の中身の開き方

「デバイスとドライブ(またはリムーバブル記憶域があるデバイス)」に表示されている DVD ドライブを右クリックし 「開く」を左クリックする

| 💻   🕑 📗 🛨                 | eee PC             |                                |         |         | - 🗆 X |
|---------------------------|--------------------|--------------------------------|---------|---------|-------|
| ファイル コンピューター 表示           | ドライブ ツール           |                                |         |         | ~ 😦   |
| ← → * ↑                   |                    |                                | v       | D PCの検索 | ,p    |
| ★ 9イック アクセス               | オルダー (7)           | <b>ダ</b> か2日-ド                 | F171-17 |         |       |
|                           |                    |                                |         |         |       |
| E F#1X2F #                | 141X21-            | E25+                           | E97     |         |       |
| ■ ビデオ<br>♪ ミュージック         | \$1-997            |                                |         |         |       |
| G OneDrive                | 「パイスとドライブ (2)      |                                | _       |         |       |
| PC PC                     | Windows (C)        | DVD RW ドライブ (D) Z_Flash_Anzan  |         |         |       |
| 30 オブジェクト<br>↓ ダウンロード     | 空き標稿 264 GB/296 GB | <b>CD R</b> 空注模结 456 MB/702 MB |         |         |       |
| デスクトップ                    |                    |                                |         |         |       |
| F#1X7F                    |                    |                                |         |         |       |
| <ul> <li>ビデオ</li> </ul>   |                    |                                |         |         |       |
| ショージック                    |                    |                                |         |         |       |
| L Windows (C)             |                    |                                |         |         |       |
| 🔘 DVD RW ドライブ (           |                    |                                |         |         |       |
| - 古地市<br>9 個の項目 1 個の項目を選択 |                    |                                |         |         | [EE 📾 |

### ⑤インストールするソフト名のフォルダを開く

(ソフト名:「練習」「個別検定」「賞状印刷」)

### ⑥「<sup>w</sup>setup(.exe)」をクリックする(セットアップウィザードが表示されます)

※お使いのパソコンの状況によって下記文言が表示される可能性があります

### 【Windows によってパソコンが保護されました】【現在 SmartScreen を使用できません】

上記文言が表示された場合は「実行」をクリックしてください

「実行」ボタンが表示されない場合は「詳細情報(右図赤枠内)」を

クリックすると表示されます

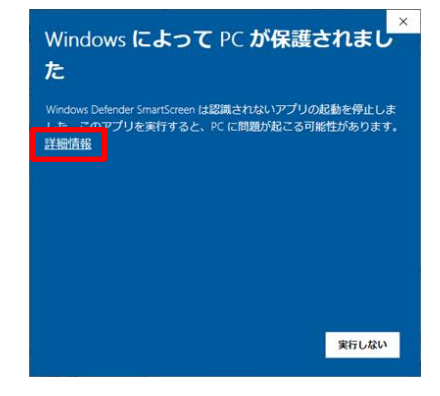

### ⑦「インストールが完了しました」と表示されるまで

「次へ」ボタンをクリックする

| 歸 賞状印刷(公益社団法人全国珠算教育連盟                                                          | -           |                      | ×          |
|--------------------------------------------------------------------------------|-------------|----------------------|------------|
| 賞状印刷(公益社団法人全国珠算教育連盟 セッ<br>ウィザードへようこそ                                           | <b>-</b> アッ | ブ                    |            |
| インストーラーは、賞状印刷(公益社団法人全国珠算教育連盟 をインス<br>な手順を示します。                                 | トール         | するため                 | に必要        |
| この製品は、著作権に関する法律および国際条約により保護されてい<br>または一部を無断で複製したり、無断で複製物を頒布すると、著作権の<br>注意ください。 | ちす。こ        | の製品 <i>0</i><br>なります | 0全部<br>のでご |
| < 戻る(B) 法へ(N)                                                                  | >           | ++)                  | セル         |

※途中でユーザーアカウント制御の画面が表示された場合は 「はい」「許可」などをクリックする

| <sup>ユーザー アカウント制御</sup><br>この不明な発行元からのア<br>加えることを許可しますか?      | ×<br>プリがデバイスに変更を |
|---------------------------------------------------------------|------------------|
| ¥FA_Test_All.msi<br>発行元: 不明<br>ファイルの入手先: このコンピューター上の<br>詳細を表示 | のハード ドライブ        |
| はい                                                            | เงเงิ            |

⑧「インストールが完了しました」と表示されたら「閉じる」

ボタンをクリックする

# 5. ソフトのパスワードについて

本ソフトは全珠連会員専用ソフトのため、1年に1回パスワード入力が必要になります

初回(2020年9月~2021年8月まで有効)のパスワードは「558918」です

2年目以降のパスワードは更新時にお知らせします

6. ソフトの起動方法

●デスクトップ画面に表示されている下記アイコンを探しクリックする

※表示されるアイコン

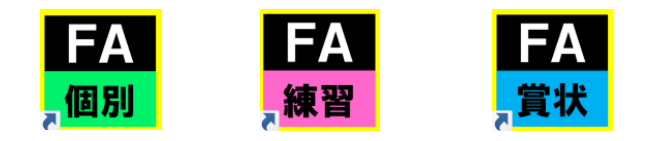

※デスクトップ画面とは?→パソコンを起動した後に現れる一番基本となる画面

※ソフト起動時にパスワード入力画面が表示された場合は「5.ソフトのパスワードについて」をご確認ください

#### ●ご注意

・各ソフトを起動した際に、一番最初の画面で止まってしまった場合は、ご使用になるパソコンにインストールされているウイルス対策ソフトによって起動を阻止された可能性があります

その場合は、各ウイルス対策ソフトで各ソフトを検査の対象外に設定してください

ソフトが止まってしまい、起動しない場合は製造会社までお問い合わせください

# 7. 練習ソフトの操作方法

#### ●機能一覧

| No  | 機能          | 概要                       | 操作方法                            |
|-----|-------------|--------------------------|---------------------------------|
| (1) | 答えを入力しない練習  | 問題出題後に答えが表示されます          | p10 (1)答えを入力しない(表示方式)練<br>習     |
| (2) | 答えを毎回入力する練習 | 1 問ごとに答えが表示されます          | p11~12 (2)答えを毎回入力する(入力方<br>式)練習 |
| (3) | 設定変更        | 解答入力時間や出題秒数などを<br>変更できます | p13 (3)設定の変更                    |

# (1) 答えを入力しない(表示方式)練習

| ①「表示方式」ボタンをクリックする                         | ustant<br>空国啓蒙东連盟<br>広式フラジシュ暗算<br>使習用<br>入力方式<br>管理者論面<br>発了                                                                                                    |
|-------------------------------------------|----------------------------------------------------------------------------------------------------|
| ②練習したい「級または段位」ボタンをクリックする                  | Statistical statistical statis statisti statisti statistical statisti statistical statistical s |
| ③「エンターキー」または画面の「スタート」ボタンをクリックし問題に挑<br>戦する | 2018年8月<br>2017年9月<br>2017年9日<br>2017年1月<br>1日日<br>3桁 15日 3秒<br>スタート<br>1808-86                                                                                                    |
| ④「次へ」ボタンをクリックする                           | 答えを表示する                                                                                                    |

⑤・同じ問題を再度出題する場合は「同じ問題を出題する」ボタンを クリックする

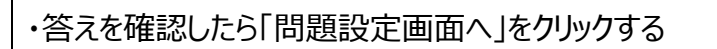

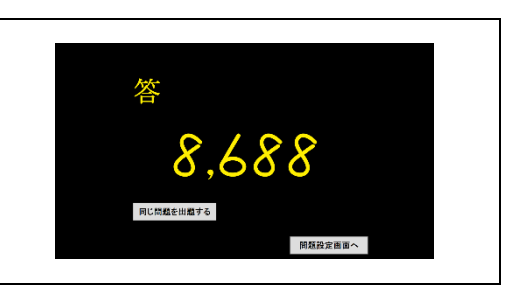

# (2) 答えを毎回入力する(入力方式)練習方法

| ①「入力方式」ボタンをクリックする                                                                                                    | Lengax fag<br>公式フラウシュ暗算<br>使習用<br>入力方式<br>管理者編面<br>発了                                                                                                    |
|----------------------------------------------------------------------------------------------------|----------------------------------------------------------------------------------------------------|
| ②練習したい「級または段位」ボタンをクリックする                                                                                                    | Official States Aligned States Aligned States Alig |
| ③「エンターキー」または画面の「スタート」ボタンをクリックし問題に挑<br>戦する                                                                                             | 2011年5月1日<br>2013年5月1日<br>2月フランシュ国第<br>経営用<br>十段<br>3桁 15口 3秒<br>1間目<br>スタート 2015月1日<br>2015月1日                                                                                                    |
| <ul> <li>④答えを入力し「エンターキー」を押す</li> <li>・制限時間(初期設定8秒)を過ぎると自動で答えが表示されます</li> <li>・制限時間は変更することが可能です</li> <li>(後述 p13「(3)設定の変更」)</li> </ul> | 答えを入力してください                                                                                                    |
| ⑤正誤を確認し「エンターキー」を押す、または「次の問題へ」をクリック<br>する<br>(設定された問題数が終わるまで③④⑤を繰り返す)                                                                  | <b>残念</b><br>正解 6,941<br>スカした答え<br><sub>スの問題へ</sub>                                                                                                    |

| ⑥「次へ」ボタンをクリックする                 | 答え合わせをします<br>*^                      |
|---------------------------------|--------------------------------------|
| ⑦出題された問題の正誤を全て確認し「次へ」ボタンをクリックする | IIIIIIIIIIIIIIIIIIIIIIIIIIIIIIIIIIII |
| ⑧結果を確認し「問題設定画面へ」をクリックする         | 十段<br>出版教 2間<br>正解教 0間<br>大阪道服の主しいう  |

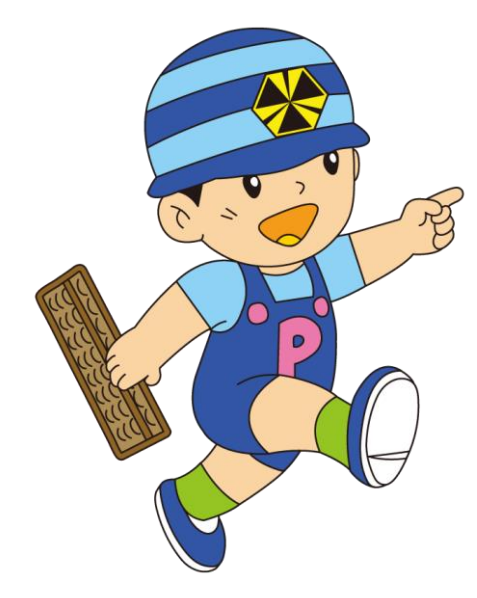

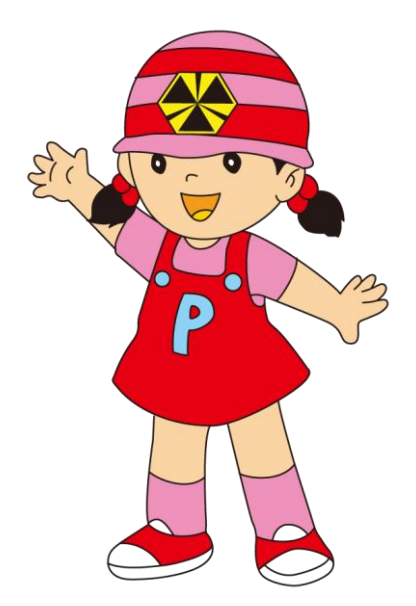

# (3)設定の変更

入力方式と表示方式でそれぞれ設定を変更することができます

●設定内容

| 表記      | 変更できる方式 | 内容                                                                                    |
|---------|---------|---------------------------------------------------------------------------------------|
| 出題数     | 入力方式のみ  | 出題する問題数を設定できます                                                                        |
| クリア正解数  | 入力方式のみ  | 結果表示画面でクリア正解数以上に正解すると「クリア」と表示されま<br>す                                                 |
| 解答表示    | 入力·表示方式 | 解答表示のタイミングを設定できます<br>※表示方式の場合は「段位検定方式」を選択時のみ有効になります<br>「20級〜10段」を選択した場合は1間ずつ答えが表示されます |
| 回答制限時間  | 入力·表示方式 | 解答を入力する制限時間を設定できます<br>解答入力画面で設定した時間が過ぎると自動的に次の画面に遷移<br>します                            |
| フォントサイズ | 入力・表示方式 | フラッシュ暗算の数字の大きさ設定できます。                                                                 |

| ①「管理者画面」ボタンをクリックしてパスワードを入力します<br>パスワード : 「88」 | ABBLEAL<br>全国各学家有選<br>公式フラジシュ開算<br>練習用<br>入力方式<br>表示方式<br>管理者画面<br>経了 |
|-----------------------------------------------|-----------------------------------------------------------------------|
| ②変更する個所を選択して「戻る」ボタンをクリックする                    |                                                                       |

# 8. 個別検定ソフトの操作方法

### ●機能一覧

| No  | 機能         | 概要                             | 操作方法                                        |
|-----|------------|--------------------------------|---------------------------------------------|
| (1) | 新規受験者の登録   | 初めて受験する受験者情報を<br>登録できます        | p14 (1)新規受験者の登録<br>登録は「賞状印刷ソフト」からもできます(P19) |
| (2) | 登録済み受験者の修正 | 既に登録済みの受験者情報を<br>修正できます        | p15 (2)登録済み受験者情報の修正                         |
| (3) | 検定の実施      | 受験者ごとに 20 級~10 段の<br>検定を実施できます | p16 (3)検定の実施                                |
| (4) | フォントサイズの変更 | フォントサイズを変更できます                 | P17 (4)フォントサイズの変更                           |

# (1) 新規受験者の登録

| ①「受験者氏名登録」ボタンをクリックする                   | Alteration<br>全国培養新達<br>公式フラッシュ確算<br>個別検定<br>検定開始<br>受験者氏名登録<br>設定<br>終了                                                                                                    |
|----------------------------------------|----------------------------------------------------------------------------------------------------|
| ②「新規登録する」ボタンをクリックする                    | ABURAL<br>コージーン<br>コージーン<br>コージー<br>コージー<br>コージー<br>コージーン<br>コージーン<br>コージー<br>コージー<br>コージー<br>コー<br>コー<br>コー<br>コー<br>コー<br>コー<br>コー<br>コー<br>コー<br>コ                                    |
| ③姓・名・生年月日をそれぞれ入力し、「登録する」ボタンをクリックす<br>る | Sevena A<br>Sava Ba Fa A<br>Sava Ba F |
| 過去に合格したことのある人は「既得級」を選択                 |                                                                                                    |

# (2) 登録済み受験者情報の修正

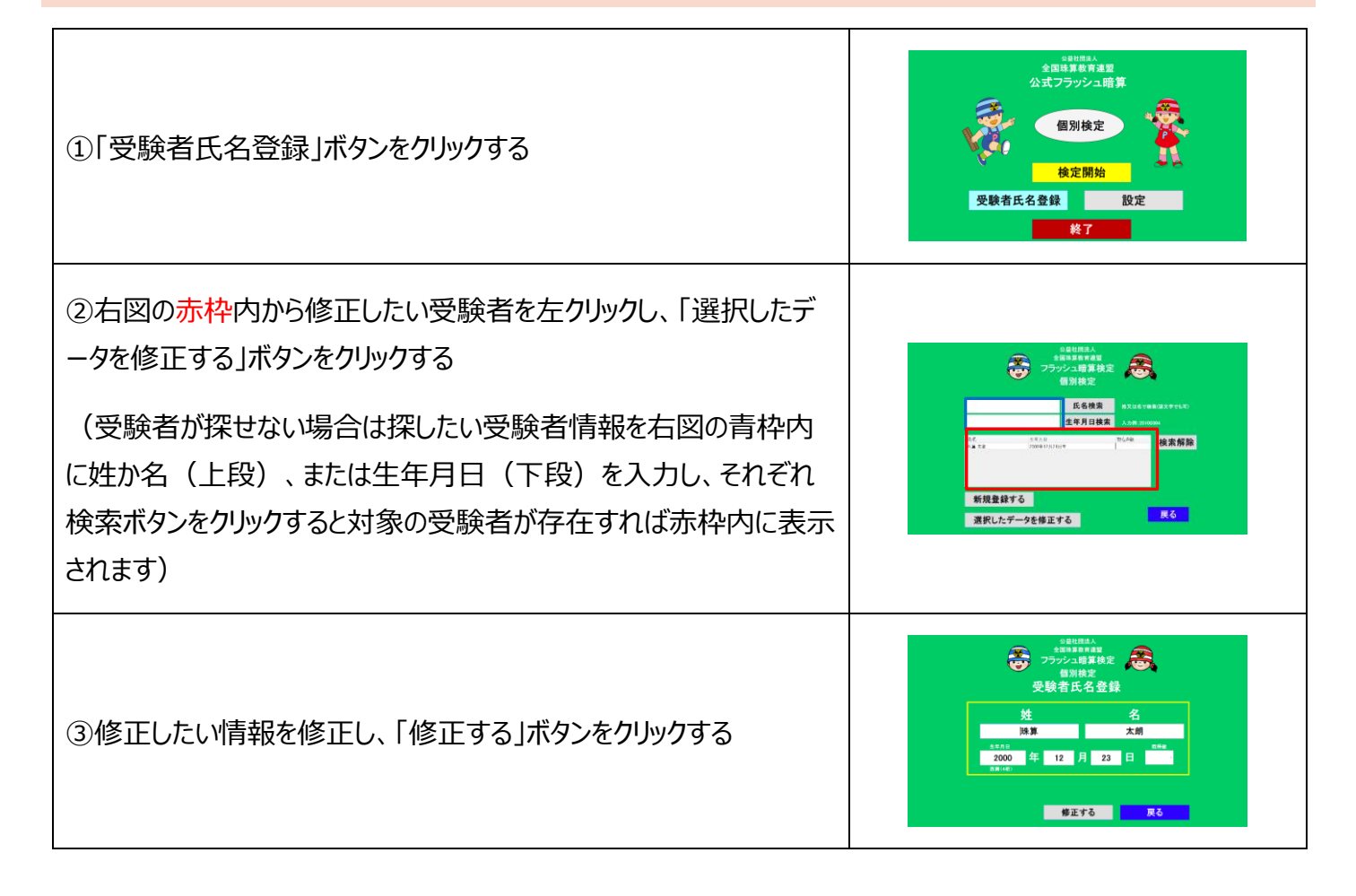

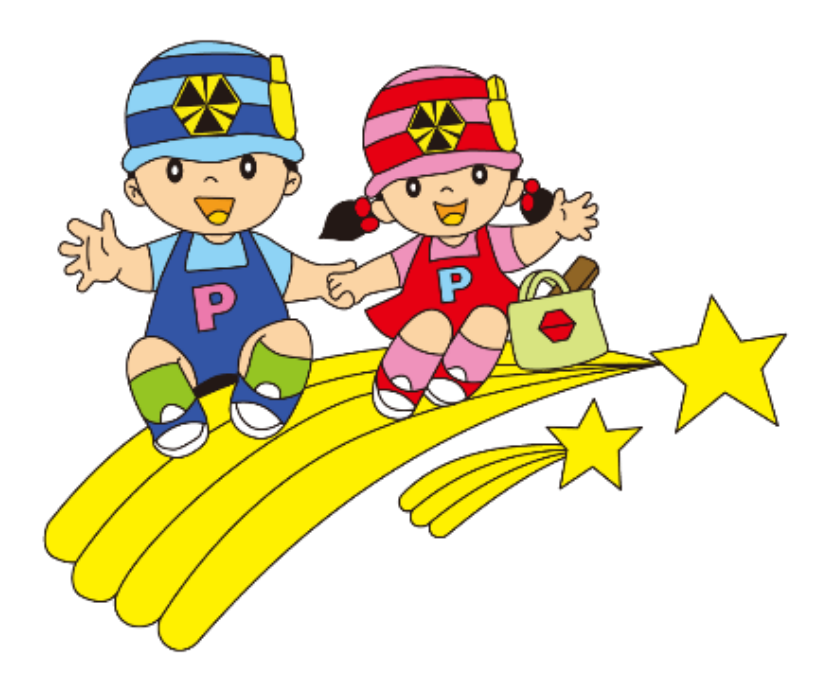

🔆 🖓 🖓 🏎 🕹 🕹 🕹

# (3)検定の実施

| ①「検定開始」ボタンをクリックする                                                                                                    | estrata<br>全国主教者連盟<br>公式フラッシュ暗算<br>個別校定<br>検定開始<br>受験者氏名登録<br>投定<br>発了                                                                                                    |
|----------------------------------------------------------------------------------------------------|----------------------------------------------------------------------------------------------------|
| <ul> <li>②右図の赤枠内から受験する受験者を左クリックし、「選択した受験者で受験する」ボタンをクリックする</li> <li>(受験者が探せない場合は探したい受験者情報を右図の青枠内に姓か名(上段)、または生年月日(下段)を入力し、それぞれ検索ボタンをクリックすると対象の受験者が存在すれば赤枠内に表示されます)</li> </ul> | Baltense<br>Balsense<br>20002年第月2日<br>通知支記<br>日本の日本<br>日本の日本<br>1000日日本<br>1000日日本<br>100日日本<br>100日日本<br>10日日本<br>10日本 |
| ③右図 赤枠内の受験者情報が間違えていないか確認する<br>間違えていた場合は「受験者選択画面に戻る」ボタンをクリックする                                                                                                    | 10000<br>1000<br>1000<br>1000                                                                                                    |
| <ul> <li>④受験する級のボタンをクリックする</li> <li>(既に取得している級がある場合、それ以下の級は右図 20 級 19 級のようにボタンが暗く表示されます</li> <li>取得している級の次の級のボタンは黄色で表示されます)</li> </ul>                                      | Notest         Notest         Notest           Marking 100 (Marking)         Marking 100 (Marking)         Marking 100 (Marking)         Marking 100 (Marking)           Marking 100 (Marking)         Marking 100 (Marking)         Marking 100 (Marking)         Marking 100 (Marking)           Marking 100 (Marking)         Marking 100 (Marking)         Marking 100 (Marking)         Marking 100 (Marking)           Marking 100 (Marking)         Marking 100 (Marking)         Marking 100 (Marking)         Marking 100 (Marking)           Marking 100 (Marking)         Marking 100 (Marking)         Marking 100 (Marking)         Marking 100 (Marking)           Marking 100 (Marking)         Marking 100 (Marking)         Marking 100 (Marking)         Marking 100 (Marking)           Marking 100 (Marking)         Marking 100 (Marking)         Marking 100 (Marking)         Marking 100 (Marking)           Marking 100 (Marking)         Marking 100 (Marking)         Marking 100 (Marking)         Marking 100 (Marking)           Marking 100 (Marking)         Marking 100 (Marking)         Marking 100 (Marking)         Marking 100 (Marking)           Marking 100 (Marking)         Marking 100 (Marking)         Marking 100 (Marking)         Marking 100 (Marking)           Marking 100 (Marking)         Marking 100 (Marking)         Marking 100 (Marking)         Marking 100 (Marking)           Marking                                                                                                    |
| ⑤右図赤枠内の選択した級が間違えていないか確認する<br>間違えていなければ「スタート」ボタンをクリックする<br>間違えていた場合は「検定級選択画面に戻る」ボタンをクリックする                                                                                   | 18級<br>1桁3口6秒<br>1問目<br>スタート Witten                                                                                                    |
| ⑥フラッシュ暗算の問題に挑戦する                                                                                                    |                                                                                                    |
| ⑦答えを入力し、「エンターキー」を押す<br>(答え入力の制限時間は 10 秒です<br>制限時間が終了すると自動で次の問題が始まります)                                                                                                    | 答えを入力してください                                                                                                    |
| ⑧15 問終わるまで⑥・⑦を繰り返す                                                                                                    |                                                                                                    |

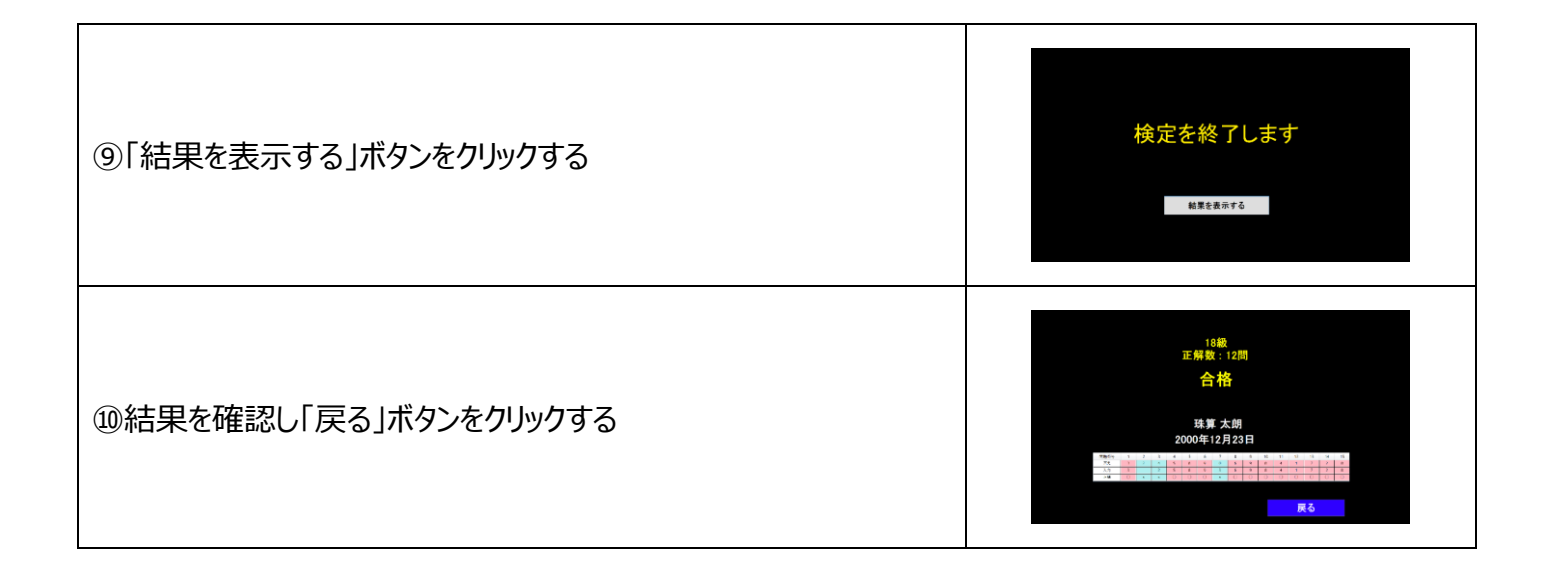

# (4)フォントサイズの変更

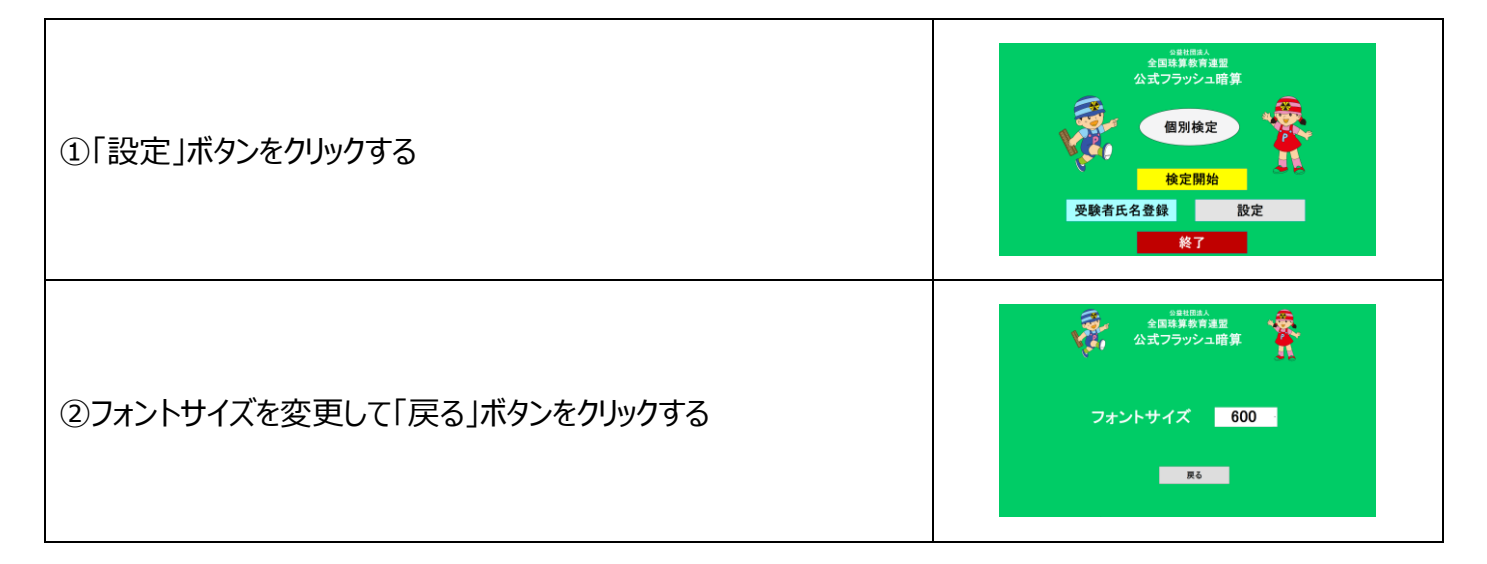

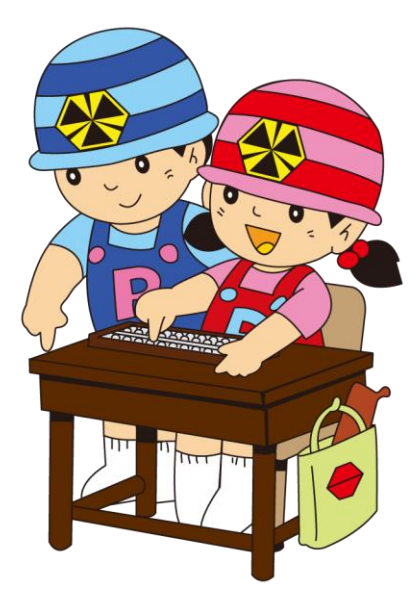

🔆 🖓 公益社团法人 全国珠算教育連盟

# 9. 賞状印刷ソフトの操作方法

### ●機能一覧

| No   | 機能                   | 概要                                              | 操作方法                                       |
|------|----------------------|-------------------------------------------------|--------------------------------------------|
| (1)  | 新規受験者の登録             | 初めて受験する受験者情報を<br>登録できます                         | p19(1)新規受験者の登録<br>登録は「個別検定ソフト」からもできます(P14) |
| (2)  | 登録済み受験者の修正           | 既に登録済みの受験者情報を<br>修正できます                         | P20(2)登録済み受験者情報の修正                         |
| (3)  | 登録済み受験者の削除           | 既に登録済みの受験者情報を<br>削除できます                         | p20(3)登録済み受験者の削除                           |
| (4)  | 過去の受験履歴の<br>確認・削除・印刷 | 受験者の過去の過去の受験履歴<br>の確認・削除・印刷ができます                | P21(4)登録済み受験者の受験履歴の確認・<br>削除・印刷            |
| (5)  | 合格者の登録               | 合格者を登録できます                                      | p22(5)合格者の登録                               |
| (6)  | 受験結果一覧の印刷            | 個別検定ソフトで行った検定の結<br>果・賞状印刷で登録した合格者の<br>一覧を印刷できます | p22(6)受験結果一覧の印刷                            |
| (7)  | 賞状の印刷                | 合格者の印刷をできます                                     | p23(7)賞状の印刷                                |
| (8)  | 受験結果のリセット            | 受験履歴のリセットができます                                  | p23(8)受験結果のリセット                            |
| (9)  | 検定用データの作成・統<br>合     | 2 台以上のパソコンで検定を行うた<br>めのデータの作成・統合を行います           | p24~p26(9)検定用データの作成・統合                     |
| (10) | バックアップの作成            | バックアップを作成できます                                   | p26(10)バックアップの作成                           |

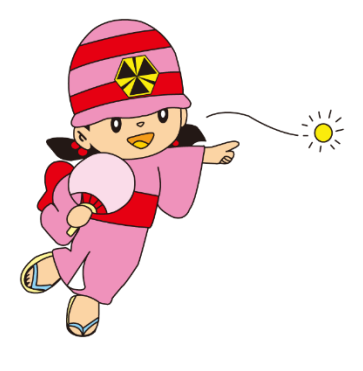

🛞 🕉 🕹 社國法人 全国珠算教育連盟

# (1) 新規受験者の登録

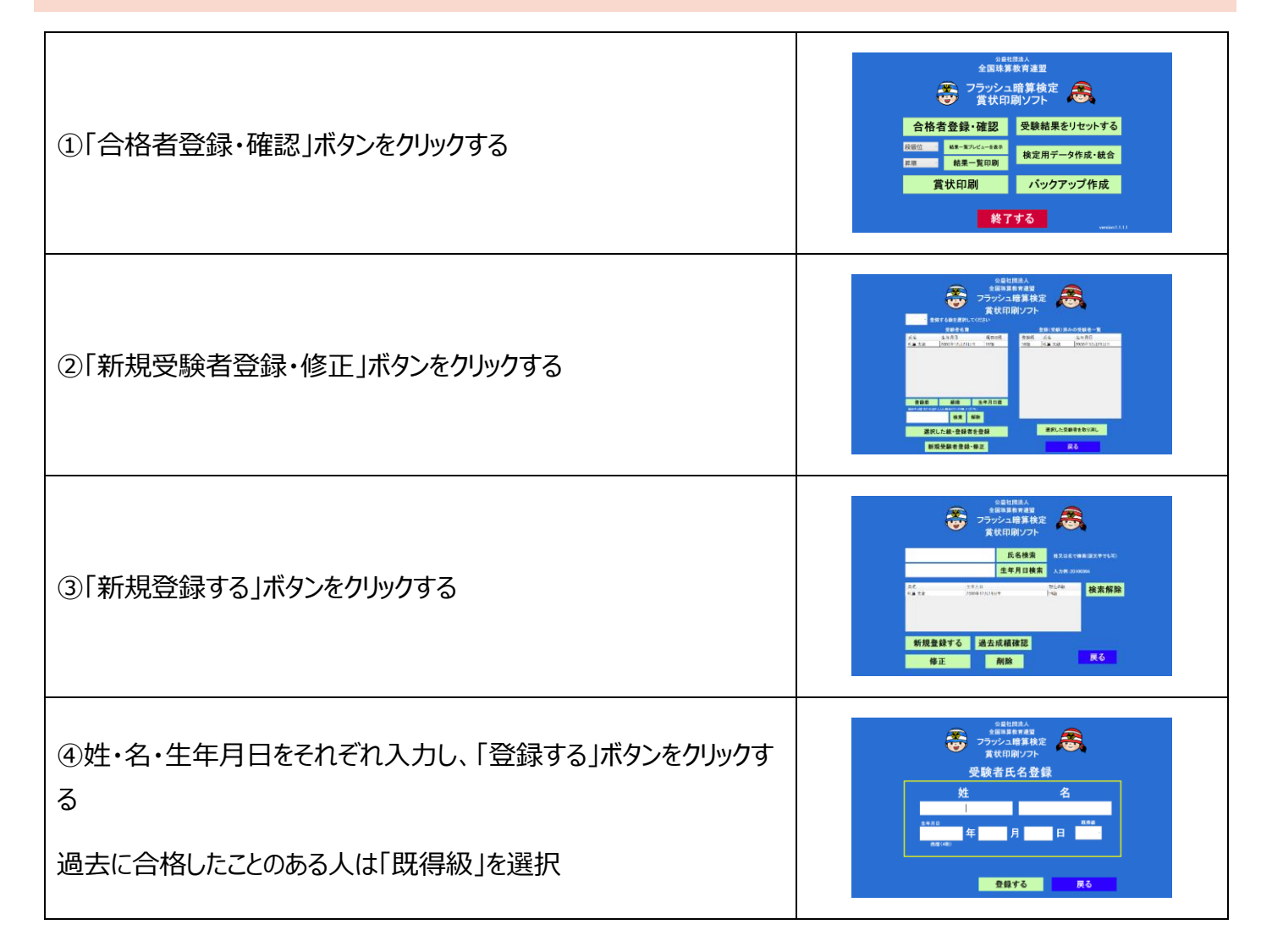

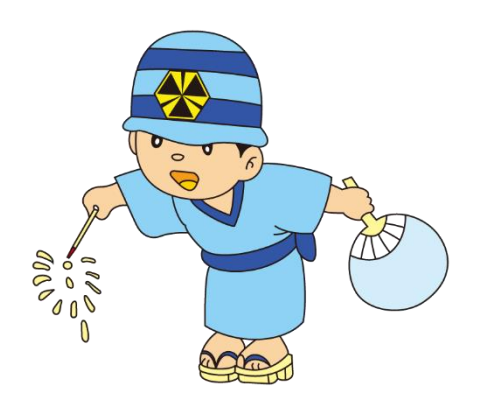

# (2) 登録済み受験者情報の修正

| ①「合格者登録・確認」ボタンをクリックする                                                                                                    | CRUERA<br>CRUERA<br>CRUERA |
|----------------------------------------------------------------------------------------------------|----------------------------------------------------------------------------------------------------|
| ②「新規受験者登録・修正」ボタンをクリックする                                                                                                    | EXERCISE       Status       Status       <                                                                                                    |
| ③右図の赤枠内から修正したい受験者を左クリックし、「修正」ボタン<br>をクリックする<br>(受験者が探せない場合は探したい受験者情報を右図の黄枠内<br>に姓か名(上段)、または生年月日(下段)を入力し、それぞれ<br>検索ボタンをクリックすると対象の受験者が存在すれば赤枠内に表示<br>されます) |                                                                                                    |
| ④修正したい情報を修正し、「修正する」ボタンをクリックする                                                                                                    | BERNAN<br>2019/2-1年募集次<br>2019/2-1年募集次<br>受験者氏名登録         ごの<br>2010/2<br>日本           安験者氏名登録         佐名<br>医育<br>2000年12月23日         BER<br>108<br>108<br>108<br>108<br>108<br>108<br>108<br>108<br>108<br>108                                                                                                    |

# (3) 登録済み受験者の削除

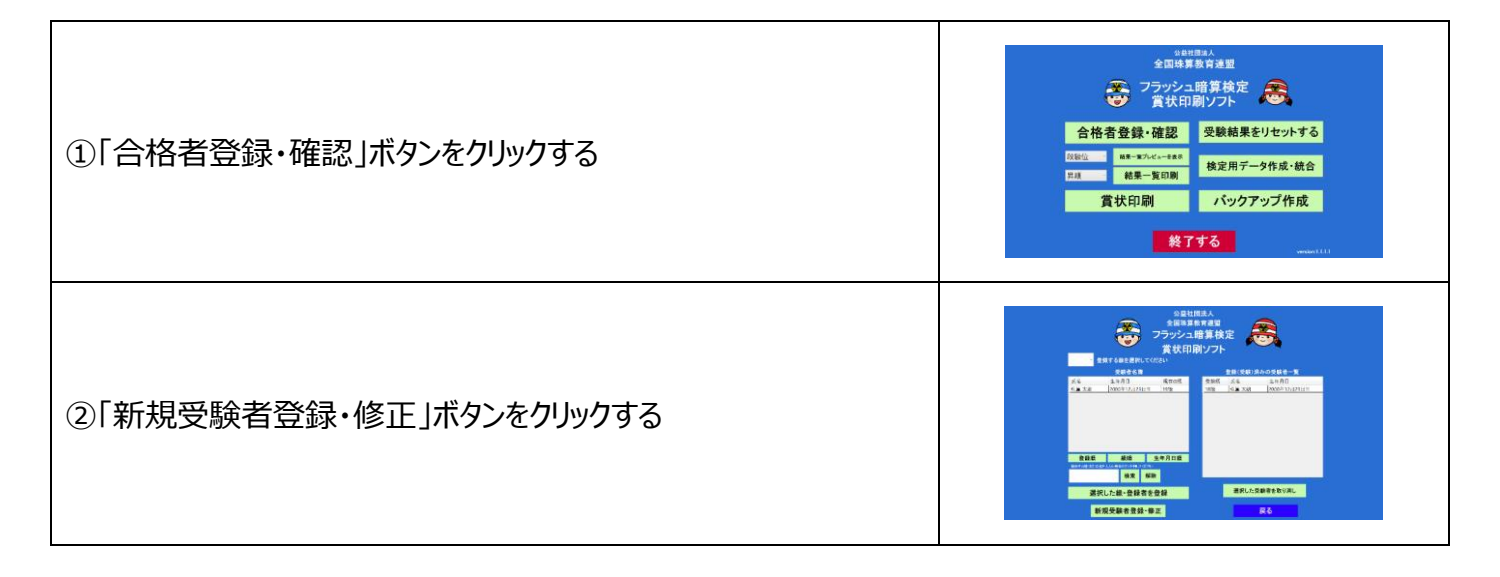

🖗 🛇 盐社团法人 全国珠算教育連盟

 ③右図の赤枠内から修正したい受験者を左クリックし、「削除」ボタン をクリックする

 (受験者が探せない場合は探したい受験者情報を右図の黄枠内 に姓か名(上段)、または生年月日(下段)を入力し、それぞれ 検索ボタンをクリックすると対象の受験者が存在すれば赤枠内に表示 されます)

 ④確認メッセージが表示されたら「はい」をクリックする

### (4) 登録済み受験者の受験履歴の確認・削除・印刷

| ①「合格者登録・確認」ボタンをクリックする                                                                                                    | は2000年度5月2日<br>全国6年度5月2日<br>アラアジュ6時前後定<br>会校名登録・値2<br>日日<br>日日<br>日日<br>日日<br>日日<br>日日<br>日日<br>日日<br>日日<br>日                                                                                                    |
|----------------------------------------------------------------------------------------------------|----------------------------------------------------------------------------------------------------|
| ②「新規受験者登録・修正」ボタンをクリックする                                                                                                    | BERNARDA<br>DODU SARRA<br>SCHOOL DODU<br>BERNARDA<br>BERNARDA<br>B |
| ③右図の赤枠内から過去の受験履歴を確認したい受験者を左クリッ<br>クし、「過去成績確認」ボタンをクリックする                                                                                      | RELEASE<br>POPULAREARE<br>POPULAREARE<br>POPULAREARE<br>ALCOREAGE<br>ALCOREAGE<br>ALCOREA                                       |
| <ul> <li>④過去の受験履歴を削除したい場合は右図の赤枠内から該当行を<br/>クリックし、「選択した履歴を削除」ボタンをクリックする</li> <li>過去の受験履歴を印刷したい場合は「個人受験履歴を印刷する」</li> <li>ボタンをクリックする</li> </ul> | BRURRAL<br>27992年第46年<br>27992年第46年<br>王文明270<br>氏名 珠草太陽<br>生年月日 2000年12月23日                                                                                                    |

※注意 賞状印刷ソフトで受験級の合格登録した場合は、正解数「0」、結果「合格」と表示されます

いいえ(N)

はい(Y)

# (5) 合格者の登録

個別検定の場合、合格者の登録は下記目的で使用します

※賞状を再印刷したいとき(印刷の失敗)

※何らかの理由により受験記録がなくなってしまったとき

| ①「合格者登録・確認」ボタンをクリックする                                                                 |                                                                                                    |
|---------------------------------------------------------------------------------------|----------------------------------------------------------------------------------------------------|
| ②登録する級と受験者を選択し、「選択した級・登録者を登録」ボタ<br>ンをクリックする                                           |                                                                                                    |
| (受験者が探せない場合は探したい受験者情報を右図の黄枠内<br>に姓か名を入力し、それぞれ検索ボタンをクリックすると対象の受験者<br>が存在すれば赤枠内に表示されます) | ビストロート     ビストロート     ビストロー     ビストロー     ビス     ビス     ビス |
| ③登録(受験)済み受験者一覧に登録した受験者が表示されて<br>いるか確認する                                               | ■ ##法学副# ##2 — — — — — — — — — — — — — — — — —                                                                                                    |

※注意 賞状印刷ソフトで受験級の合格登録した場合は、正解数「0」、結果「合格」と表示されます

### (6) 受験結果一覧の印刷

| ①結果一覧に表示される受験者の並び順を選択する                      |                                                                                                    |
|----------------------------------------------|----------------------------------------------------------------------------------------------------|
| (右図赤枠内)                                      | 全国培業教育連盟<br>アラッシュ暗算検定<br>受賞状印刷ソフト                                                                             |
| ②印刷プレビューを表示する場合は「結果一覧プレビューを表示」ボ<br>タンをクリックする | 合格者登録・確認     受験結果をリセットする       1000     単・・ン・レニーキキキ       1000     検定用データ作成・統合       ブリン     パン・クアップ作成   終了する |
| ③「結果一覧印刷」ボタンをクリックする                          |                                                                                                    |

# (7)賞状の印刷

| ①「賞状印刷」ボタンをクリックする                                                                                                    | EBUREAL<br>EQUERTED         COPUS-LINE FACE<br>COUNTUR         COPUS-LINE FACE<br>COUNTUR                                                                                                    |
|----------------------------------------------------------------------------------------------------|----------------------------------------------------------------------------------------------------|
| <ul> <li>②右図の赤枠部分に登録されている合格者を確認し、「合格者を<br/>印刷する」ボタンをクリックする</li> <li>※特定の合格者のみ印刷を行いたい場合は、赤枠内の合格者一<br/>覧から印刷したい合格者をクリック(複数選択可)して「選択した合<br/>格者を印刷する」ボタンをクリックする</li> </ul> | BURBAL<br>DOCALERATE<br>DOCALERATE<br>DOCALERATE<br>ACTIONALISTIC       SSSE         AUTORNALISTIC       SSSE         AUTORNALISTIC       SSSE         AUTORNALISTIC       SSSE         AUTORNALISTIC       SSSE         AUTORNALISTIC       SSSE         AUTORNALISTIC       SSSE         AUTORNALISTIC       SSSE         AUTORNALISTIC       SSSE                                                                                                    |
| ③印刷設定を行う<br>(詳しくは p27「10.賞状印刷の設定について」を参照)<br>④「級位を印刷」または「段位を印刷」ボタンをクリックする                                                                                              | 日本の数<br>新会社 15人<br>単位2 15人<br>単位2 15人<br>単位2 15人<br>単位2 15人<br>単位2 15人<br>単位2 15人<br>単位2 15人<br>単位2 15人<br>単位2 15人<br>単位2 15日<br>単位2 15日 |
| ⑤確認メッセージが出てきたら「はい」をクリックする                                                                                                    |                                                                                                    |

# (8) 受験結果のリセット(賞状印刷データのリセット)

・受験結果をリセットすると賞状印刷のデータもすべてリセットされます

必ずすべての賞状を印刷してから行ってください

### ·受験結果をリセットすると受験者のデータに合格した級·段位が既得級として登録されます

| ①「受験結果をリセットする」ボタンをクリックする  | Carran         Carran         Carr |
|---------------------------|----------------------------------------------------------------------------------------------------|
| ②確認メッセージが出てきたら「はい」をクリックする |                                                                                                    |

# (9)検定用データの作成・統合

検定を2台以上のパソコンで行う場合に行います

データの移行にはパソコン間でデータを移すための USB(1本)が必要です

検定を1台のパソコンで実施する場合はこの作業は不要です

### I. パソコンから USB へ生徒データをコピーする

| ①「検定用データ作成・統合」ボタンをクリックする                                  | C国時期が育法室     C国時期が育法室     アランシュ時間発売     ごうフンシュ時間発売     ごうフンシュ時間発売     ごうフンシュ時間発売     ごうフンシュ時間発売     ごうフンシュ時間発売     ごうフンシュ時間発売     ごうフンシュ時間発売     ごうフンシュ時間発売     ジュンシュージー     ジュンシュージー     ジュンシュージー     ジュンシュージー     ジュンシュージー     ジュンシュージー     ジュンシュージー     ジュンシュージー     ジュンシュージー     ジュンシュージー     ジュンシュージー     ジュンシュージー     ジュンシュージー     ジュンショージョー     ジュンシュージー     ジュンシュージー     ジュンシュージー     ジュンシュージー     ジュンシュージー     ジュンシュージー     ジュンシュージー     ジュンシュージー     ジュンシュージー     ジュンシュージー     ジュンシュージー     ジュンシュージー     ジュンシュージー     ジュンシュージー     ジュンシュージー     ジュンシュージー     ジュンシュージー     ジュンシュージー     ジュンショー     ジュンショー     ジュンショー     ジュンショー     ジュンショー     ジュンショー     ジュンショー     ジュンショー     ジュンショー     ジュンショー     ジェージー     ジュンショー     ジュンショー     ジェージョー     ジェージー     ジェージー     ジュンショー     ジェージー     ジェージョー     ジェージョー     ジェー     ジェー     ・ジェー     ジェー     ジェー     ジェー     ジェー     ・ジェー     ・ジェー     ・ジェー     ・ジェー     ジェー     ・ジェー     ・                                                                                                    |
|-----------------------------------------------------------|----------------------------------------------------------------------------------------------------|
| ②「パソコンから USB へ生徒データを保存」ボタンをクリックする                         | Description<br>(1)<br>(1)<br>(1)<br>(1)<br>(1)<br>(1)<br>(1)<br>(1)<br>(1)<br>(1)                                                                                                    |
| ③保存する USB を選択し、「OK」ボタンをクリックする                             | Battasak<br>Battasak<br>Battasak<br>27572-38第後2<br>27572-38第後2<br>27572-38第<br>27572-38第<br>27572-38第<br>27572-38第<br>27572-38第<br>27572-38<br>27572-38<br>27572-37572-37572-37572-37572-37572-37572-37572-37572-37572-37572-37572-37572-37572-37572 |
| ④USBを開き、対象ファイルが保存されているか確認する<br>対象ファイル名「生徒情報(フラッシュ暗算) +日時」 |                                                                                                    |

🛠 公益社园法人 全国珠算教育連盟

### II. USB からパソコンへ生徒データをコピーする

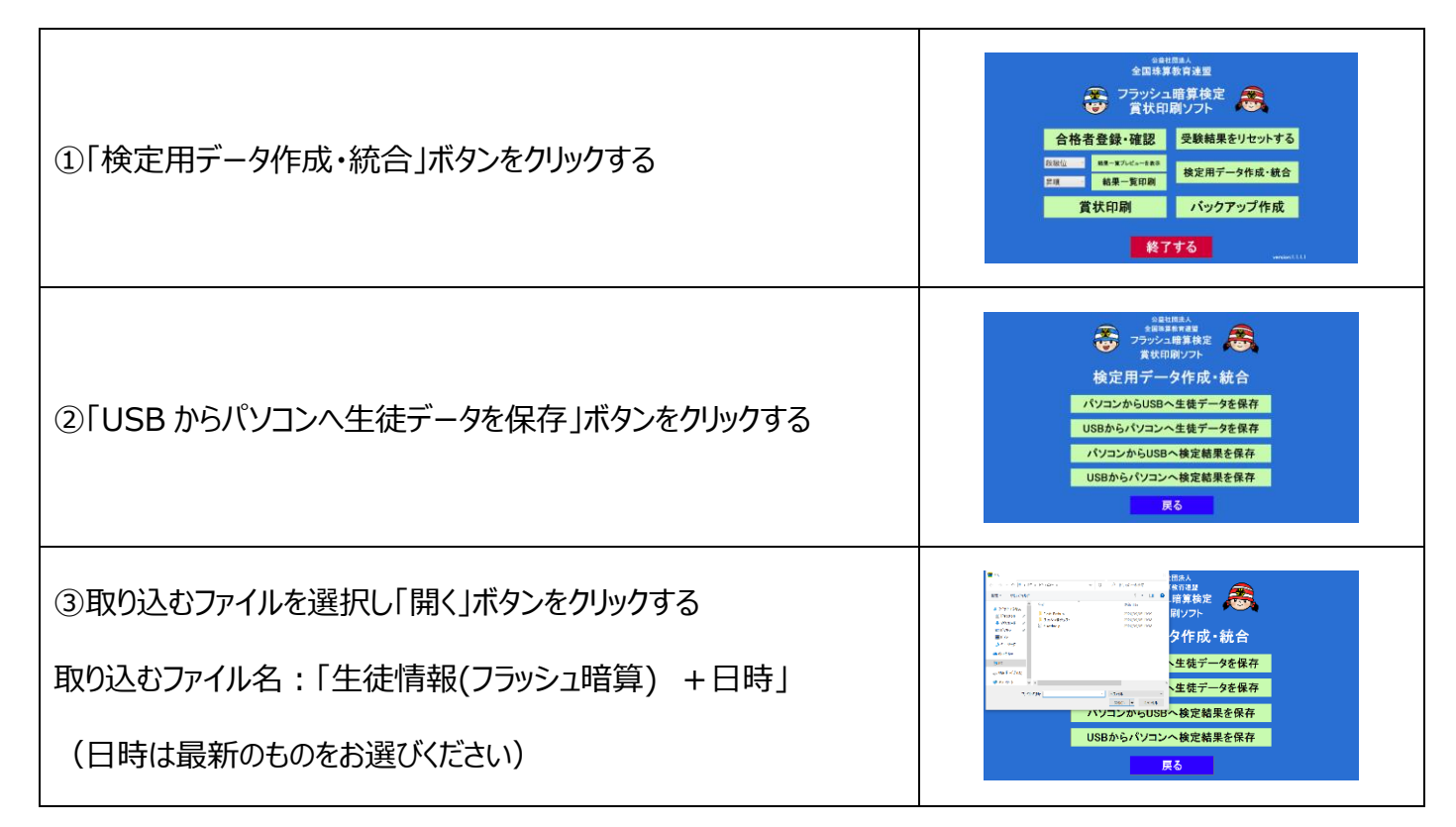

### **Ⅲ. パソコンから USB へ検定結果をコピーする**

| ①「検定用データ作成・統合」ボタンをクリックする                                  | Gattank<br>全国集集内連旦         受力のよい時発行のに         クラかといい時パワス         クラがいいのパワス         合格名登録・確認         日本マホペーー30<br>戦者-気切前         日本マホペーー30<br>戦者-気切前         日本のの         日本のの                                                                                                    |
|-----------------------------------------------------------|----------------------------------------------------------------------------------------------------|
| ②「パソコンから USB へ検定結果を保存」ボタンをクリックする                          | SBURNA<br>(1)<br>(2)<br>(2)<br>(2)<br>(2)<br>(2)<br>(2)<br>(2)<br>(2)<br>(2)<br>(2                                                                                                    |
| ③保存する USB を選択し、「OK」ボタンをクリックする                             | Cattatak<br>Satsatata<br>270754年4年2<br>270754年4年2<br>270754<br>270754<br>27075<br>27075<br>27 |
| ④USBを開き、対象ファイルが保存されているか確認する<br>対象ファイル名「検定結果(フラッシュ暗算) +日時」 |                                                                                                    |

🔆 🖓 公益社团法人 全国珠算教育連盟

### Ⅳ. USB からパソコンへ検定結果をコピーする

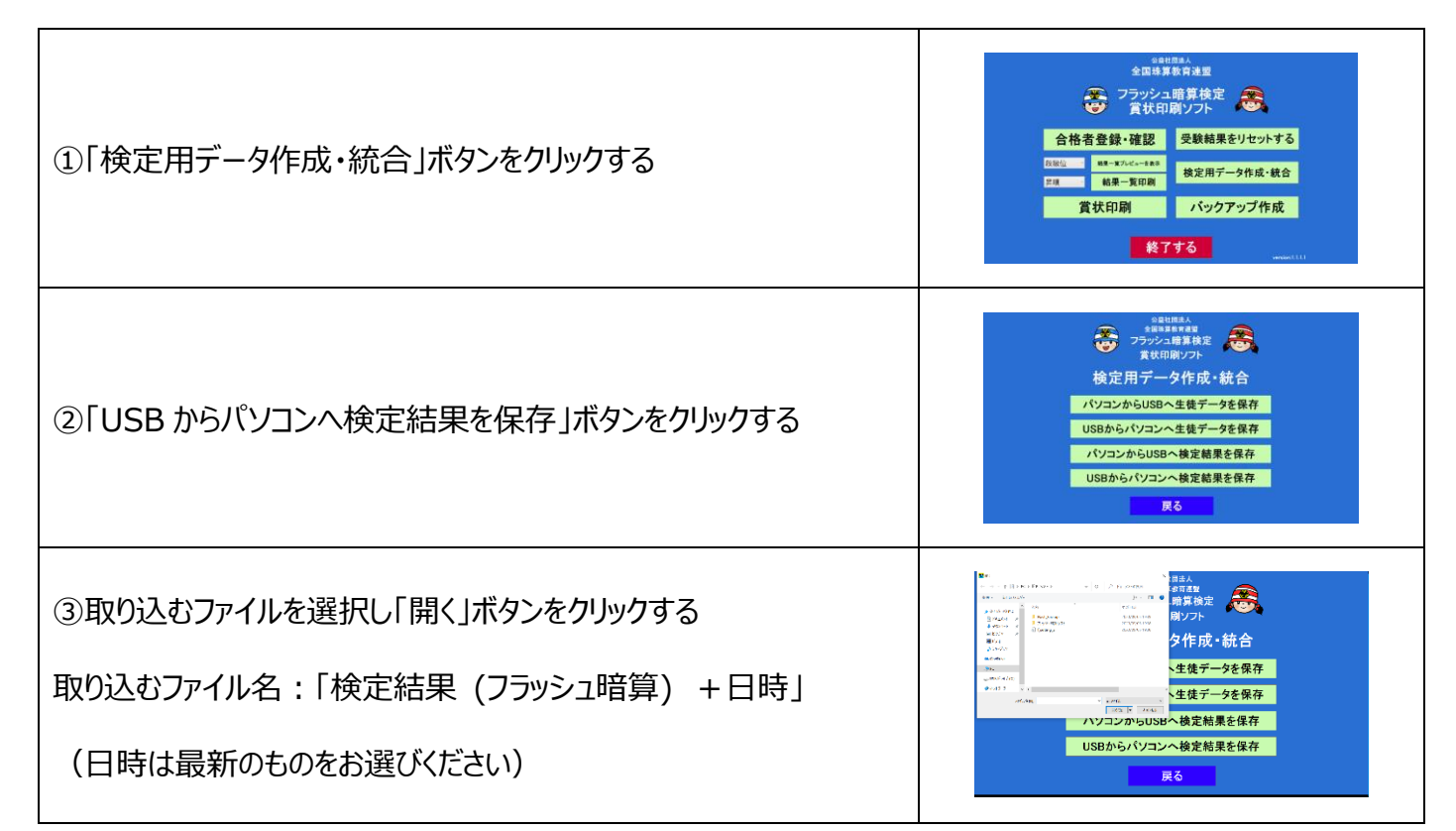

### (10)バックアップの作成

バックアップを作成しておくと、パソコンのトラブル等によるデータの消失を防げます

定期的(1か月ごと・検定実施ごと)なバックアップを推奨いたします

また、同じパソコン内ではなく、別なパソコンにコピーしていただくため、USB 等をお持ちの場合は USB ヘバックアップしていただき他のパソコンに保存されることを推奨いたします

USB 等をお持ちでなくても誤ってデータを消失してしまった場合にはデータを復活させることが出来ることがございま すのでパソコン内にバックアップ処理をお願い致します

※過去のデータを復活させたい場合はグリーンフィールドにお問い合わせください

| ①「バックアップ作成」ボタンをクリックする                                              | ● 2回想算数有速型<br>全回想算数有速型<br>アラッジュ相算検定<br>● 賞状印刷ソフト                                                                                                    |
|--------------------------------------------------------------------|----------------------------------------------------------------------------------------------------|
| (※バックアップファイルは「ドキュメントフォルダ」内→<br>「Flash_Backup」内に日付ごとのフォルダで保存されています) | 合格者登録・確認     受教結果をリセットする       111     第1=27/4-184       111     第1=27/4-184       111     第1=27/4-184       111     第1=27/4-184       111     第1=27/4-184       111     パンクアップ作成 |
| ②バックアップ先を選択して「OK」ボタンをクリックする                                        |                                                                                                    |

### 10.賞状印刷の設定について

(1) 賞状印刷画面の説明

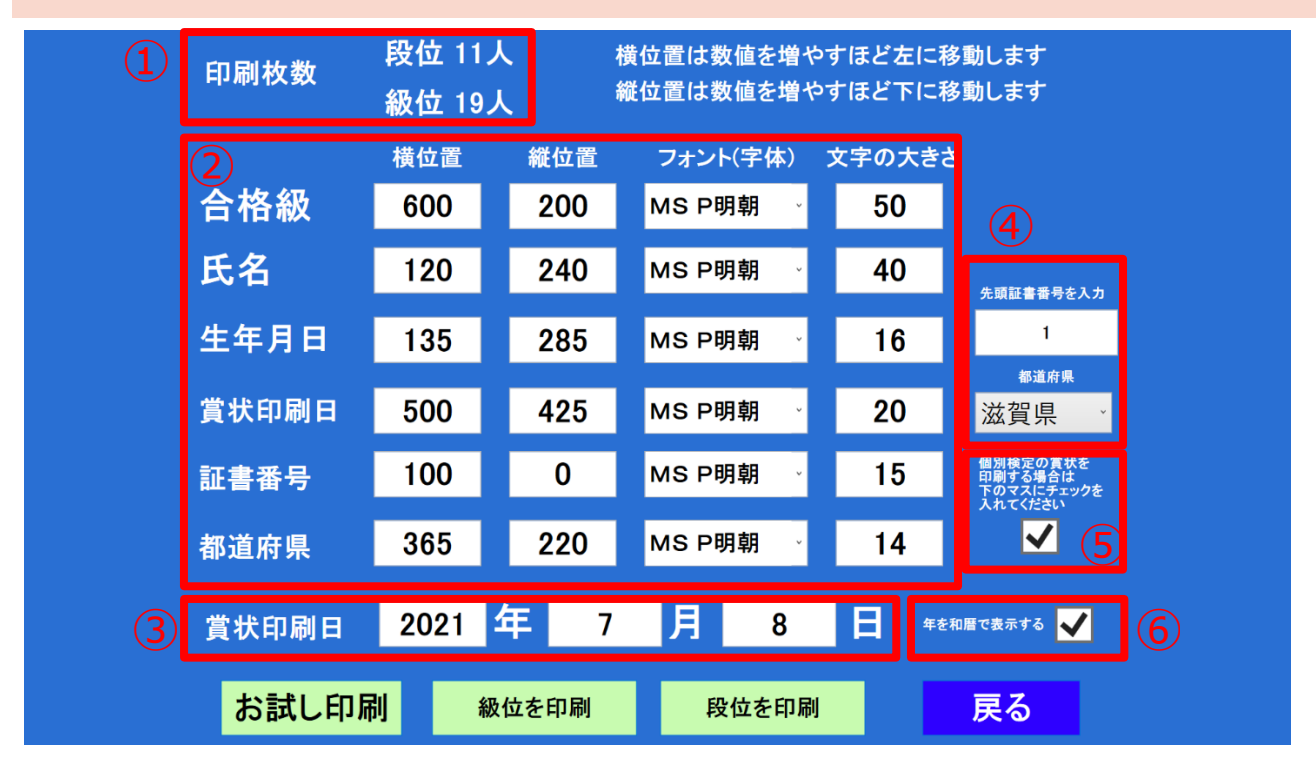

①印刷枚数の表示:合格者の合計人数が表示されます

②位置の設定:賞状に印刷される各項目の位置とフォント(字体)をそれぞれ設定できます

※フォントを変更する場合は現在のフォント名の右端にあるチェックマークをクリックするとフォントの一覧が表示されます

③賞状印刷日:賞状印刷日(合格日)を設定できます

④先頭証書番号/都道府県:個別検定では印刷しません

⑤先頭証書番号/都道府県 印刷確認チェックボックス:個別検定では印刷しないので□をクリックしチェックマー クを入れてください

⑥年 和暦表示 確認チェックボックス:チェックを入れると和暦で年が印刷されます

※パソコンに令和のデータがない場合は「和暦表示」をご利用できません(特に Windows 7)

(インターネットに接続していないと令和のデータが Windows アップデートで更新されないため)

※パソコンに令和のデータがあるか確認するにはチェックマークを入れた状態でお試し印刷を行ってください

データが入っていない場合は「2020年」は「平成32年」と表示されます

27

### (2)初めて賞状を印刷する場合のレイアウト調整作業

①仮のお名前で受験者氏名を登録する(p19「(1)新規受験者の登録」)

(賞状が印刷された際の文字のバランスを見るため、2・3・4・5・6・8・1 0・1 2・1 6 文字の お名前を登録してください)

② ①で登録した仮受験者を合格登録する(p22「(5)合格者の登録」)

③賞状を普通紙(A4)で印刷する(p23「(7)賞状の印刷」)

(賞状を印刷するとプリンターによって若干ずれが生じます。必ず本番の賞状で印刷を行う前に

レイアウトの調整を行ってください)

④印刷の位置を確認する

(印刷の位置を確認するには賞状の上に③で印刷した用紙を重ね光に透かして位置を

確認してください)

⑤印刷位置が悪かった場合はレイアウトを変更する

⑥印刷位置が良くなるまで③~⑤を繰りかえす

⑦賞状のレイアウト確認が終わったら「戻る」ボタンをクリックしトップページに戻る

「戻る」ボタンをクリックすると、自動で設定が保存されます

⑧仮受験者の合格履歴を削除する(P21(4)登録済み受験者の受験履歴の確認・削除・印刷)

(履歴を削除しないと検定実施時の合格履歴に影響が出てしまいます。必ず合格履歴を

削除してください)

⑨仮登録の受験者を削除する(P20「(3)登録済み受験者の削除」)

### 11.2台以上のパソコンで検定を実施する場合

### (1)2台以上で検定を実施する場合の注意事項

2 台以上のパソコンで検定を実施する場合は 1 台で実施するより作業が多くなります 本ソフトで初めてフラッシュ暗算検定を実施する場合は出来るだけ 1 台で実施していただき、検定作業の流れを 把握できてから 2 台以上で実施することをお勧めします

(2)パソコン2台以上で検定を実施する流れ

### ●最初に1回だけ行う作業

①検定に使用するパソコンを必要な台数分準備する

②検定を実施するパソコン全てに<mark>個別検定ソフト</mark>と<mark>賞状印刷ソフト</mark>をインストールする

③賞状印刷を行うパソコン(メイン PC)を1 台決める(プリンターと接続するパソコン)

以下メインで使うパソコンをメイン PC、それ以外のパソコンをサブ PC と表記します

### ●検定ごとに行う作業

①メイン PC で賞状印刷ソフトを起動し、初めて検定を受験する受験者の情報を登録する

②メイン PC の賞状印刷ソフトで USB に生徒情報データをコピーする

(p24「I.パソコンから USB へ生徒データをコピーする」)

③サブ PC の賞状印刷ソフトで USB から生徒情報をコピーする

(p25「II. USB からパソコンへ生徒データをコピーする」)

④それぞれのパソコン<mark>個別検定ソフト</mark>で検定を実施する

⑤サブ PC の賞状印刷ソフトで USB に受験結果をコピーする

(p25「Ⅲ. パソコンから USB へ検定結果をコピーする」)

⑥メイン PC の賞状印刷ソフトで USB から受験結果をコピーする

(p26IV. USB からパソコンへ検定結果をコピーする」)

⑦メイン PC の賞状印刷ソフトで賞状を印刷する

⑧メイン PC の賞状印刷ソフト で受験結果をリセットする

🔆 🖓 公益社团法人 全国珠算教育連盟

### ①メイン PC で新規受験者の登録を行う

②受験者情報をメイン PC からサブ PC へ移行(コピー)する

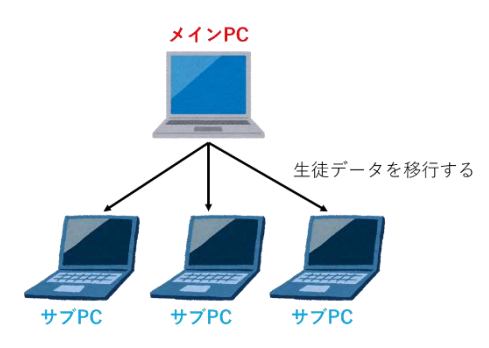

③検定を実施する(メイン PC・サブ PC)

### ④受験結果をサブ PC からメイン PC へ移行する

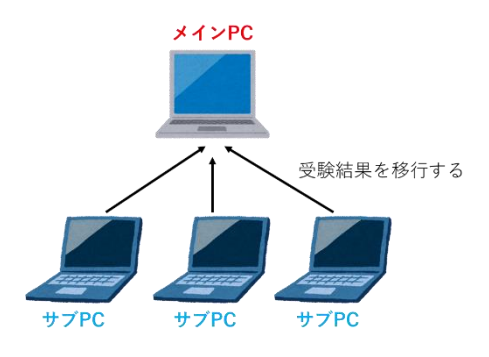

⑤メイン PC で受験結果一覧印刷・賞状印刷・受験履歴のリセットを行う

### 12. よくある質問

①出題する数字のフォントを変更することはできますか?→検定を受験される方が同じ条件で受験できるようにするためできません

②ソフトをパソコンから削除(アンインストール)したいです →パソコンの「コントロールパネル」→「プログラムのアンインストール」→ソフト名一覧からアンインストールする 「ソフト名+(公益社団法人全国珠算教育連盟公式フラッシュ暗算)」をダブルクリック 画面の表示に従いアンインストールする

③ソフトを大きい画面で出したいです

→パソコンからモニターかプロジェクターに接続してください ただし、テレビに接続する場合は、出題時に表示される数字と音がズレますので使用しないでください (どうしてもテレビで出題する場合は、映像をテレビから出力、パソコンから音を出力してください)

④ソフトが起動しません

→ウイルスソフトが起動しているとソフトがブロックされる場合があります ウイルスソフトがフラッシュ暗算ソフトをブロックしないように設定してください

⑤フラッシュ暗算検定はいつ実施すればいいのでしょうか?

→教室でご都合の良いときに随時実施してください

⑥フラッシュ暗算を行うにあたりテンキーが必要とありますが、パソコンのキーボードで数字を入力してはだめなのでしょうか?

→入力自体はキーボードでも可能です

ただし、ノートパソコンをご使用の場合、キーボードが故障するとパソコン本体を修理に出さなければなりません 外付けテンキーの場合は壊れてしまってもテンキーだけ購入しなおせばよいのでおすすめです 「個別検定ソフト」及び「賞状印刷ソフト」の著作権は(公社)全国珠算教育連盟にあります

「練習用ソフト」の著作権は(株)グリーンフィールドにあります

((株)グリーンフィールドから(公社)全国珠算教育連盟へ使用許諾済)

このソフトウェア及びマニュアルの一部または全部を無断で使用、複製することはできません

このソフトウェア及びマニュアルは(公社)全国珠算教育連盟 会員のみ使用できます

著作権所有者の承諾なしに無断で使用することはできません

このソフトウェアおよびマニュアルを運用した結果については一切責任を負いかねますのでご了承ください Windows は米国 Microsoft Corporation の米国およびその他の国における登録商標です その他、本書に記載されている会社名および商品・サービス名は各社の商標または登録商標です

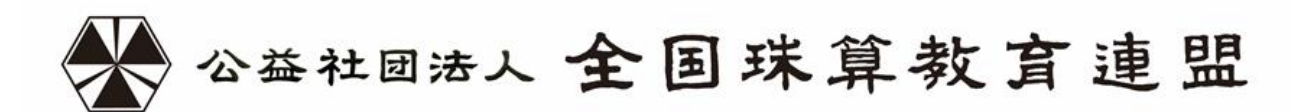

<本部事務局>

〒601-8438 京都市南区西九条東比永城町 28

<東京事務局>

〒110-0004 東京都台東区下谷2丁目17-4

●ソフトのインストール・操作に関するお問い合わせ先

# **年 クリーンフィールド**

営業時間:月~金(祝日を除く)10:00~17:00

# 045-574-5228(直通)

〒230-0014 横浜市鶴見区諏訪坂 5-47 TEL:045-574-4865(代表) FAX:0120-091-788 E-mail:shop@soromon-site.com